# 新規設定方法【Thunderbird編】

### STEP1/3

・Thunderbirdを起動し、 【メール】をクリックします。

| 🛅 ローカルフォルダー                       |        |                                       |                                                                                                    |     |
|-----------------------------------|--------|---------------------------------------|----------------------------------------------------------------------------------------------------|-----|
| 🖵 受信 🔽 🖋 作成 🗖                     | 🕽 ቻャット | アドレス帳                                 | 長 S タグ マ ア クイックフィルター                                                                                                    | ; م |
| ✓ □ ローカルフォルダー<br>□ ごみ箱<br>○ 送信トレイ |        | 🛅 🗆 ל                                 | -カルフォルダー                                                                                                    |     |
|                                   |        | <b>Q</b> X72-5                        | !-ジを検索 ■ ▼ メッセージフィルターを管理                                                                                                 |     |
|                                   |        | <b>別のアカウ</b>                          | コウントをセットアップ<br>ペール  樹 カレンダー  語 アドレス帳  マ チャット                                                                             |     |
|                                   |        | <b>別のプログ</b><br>Thunderbirr<br>ドレス帳形式 | <b>リグラムからインポート</b><br>bird に他のメールプログラムからメールメッセージやフィード購読、環境設定、メッセージフィルターを、一般的なア<br>ジボからアドレス帳をインポートすることができます。<br>データをインポート |     |

### 新規設定方法【Thunderbird編】

#### STEP2/3

- ・「メールアドレスのセットアップ」画面が表示されます。
- ・以下の表を参照して各項目を設定します。

|   | 項目      | 入力内容            |  |  |
|---|---------|-----------------|--|--|
| 1 | あなたのお名前 | 名前を入力します        |  |  |
|   |         | ※受信者に表示される名前です。 |  |  |
| 2 | メールアドレス | メールアドレスを入力します   |  |  |
| 3 | パスワード   | パスワードを入力します     |  |  |

※パスワードが分からない場合は、ご契約時にお渡ししている「WINK ネットユーザー設定情報」でご確認いただけます。

「WINK ネットユーザー設定情報」を紛失してしまった場合は、蕨ケーブルビジョン㈱までお問い合わせください。

・内容に誤りがないことを確認し、【手動設定】をクリックします。

| 既存のメールアドレスのセットアップ                            |                                          |   |                 |
|----------------------------------------------|------------------------------------------|---|-----------------|
|                                              | 既存のメールアドレスのセットアップ<br>現在のメールアドレスを入力してください |   |                 |
| あなたのお名前( <u>N</u> ):<br>メールアドレス( <u>E</u> ): | ウインク<br>@wcv.jp                          |   | 0               |
| パスワード(Ⴒ):                                    |                                          | 3 | Ŗ               |
|                                              |                                          |   |                 |
|                                              |                                          |   |                 |
|                                              |                                          |   |                 |
| 手動設定( <u>M</u> ) キ                           | ヤンセル( <u>A</u> )                         | 続 | 173( <u>C</u> ) |

## 新規設定方法【Thunderbird編】

### STEP3/3

・以下の表を参照して各項目を設定します。

#### 【受信サーバー】

|     | 項目    | 入力内容                                    |
|-----|-------|-----------------------------------------|
| 1   | プロトコル | POP3を選択します                              |
| 2   | サーバー  | ap01.wcv.jp もしくはap01.warabi.ne.jpを入力します |
|     |       | (メールアドレス@の右側と同じものを選択してください)             |
| 3   | ポート番  | 995を入力します                               |
| 4   | SSL   | SSL/TLSを選択します                           |
| (5) | 認証方式  | 通常のパスワード認証を選択します                        |
| 6   | ユーザー名 | ユーザー名を入力します                             |
|     |       | (メールアドレス@の左側を入力します)                     |

【送信サーバー】

|            | 項目    | 入力内容                                    |  |
|------------|-------|-----------------------------------------|--|
| $\bigcirc$ | サーバー  | ap01.wcv.jp もしくはap01.warabi.ne.jpを入力します |  |
|            |       | (メールアドレス@の右側と同じものを選択してください)             |  |
| 8          | ポート番  | 465を入力します                               |  |
| 9          | SSL   | SSL/TLSを選択します                           |  |
| 10         | 認証方式  | 通常のパスワード認証を選択します                        |  |
| 11         | ユーザー名 | ユーザー名を入力します                             |  |
|            |       | (メールアドレス@の左側を入力します)                     |  |

|                      |                                |                         |                        |                  | _ |
|----------------------|--------------------------------|-------------------------|------------------------|------------------|---|
| 既存のメールアドレスのセッ        | トアップ                           |                         |                        | >                | < |
|                      | 既存のメールア<br><sub>現在のメールアド</sub> | <b>ドレスのセ</b><br>レスを入力して | <b>!ットアップ</b><br><<ださい |                  |   |
| あなたのお名前( <u>N</u> ): | ウインク                           |                         |                        | ()               |   |
| メールアドレス( <u>E</u> ): | demo@wcvjp                     |                         |                        | ()               |   |
| パスワード( <u>P</u> ):   | •••••                          | •                       |                        | ø                |   |
|                      | ✓ パスワードを記                      | 憶する( <u>M</u> )         |                        |                  |   |
|                      |                                |                         |                        |                  |   |
|                      | 受信サーバー                         |                         | 送信サーバー                 |                  |   |
| プロトコル:               | POP3                           | (1)~                    | SMTP                   |                  |   |
| サーバー:                | ap01.wcv.jp                    | 2                       | ap01.wcv.jp            | 7~               |   |
| ポート番号:               | 995                            | 3~                      | 465                    | 8~               |   |
| SSL:                 | SSL/TLS                        | <u>4</u> ~              | SSL/TLS                | <b>9</b> ~       |   |
| 認証方式:                | 通常のパスワード認証                     | (5)~                    | 通常のパスワード認証             | (10)~            |   |
| ユーザー名:               | demo                           | 6                       | demo                   | 11               |   |
|                      |                                |                         |                        | 詳細設定( <u>A</u> ) |   |
| キャンセル( <u>A</u> )    |                                |                         | 再テスト(丁)                | 完了( <u>D</u> )   |   |

・内容に誤りがないことを確認し、「完了」をクリックして設定は完了です。